## **GUÍA DE INSTALACIÓN**

# **SOLIDWORKS**

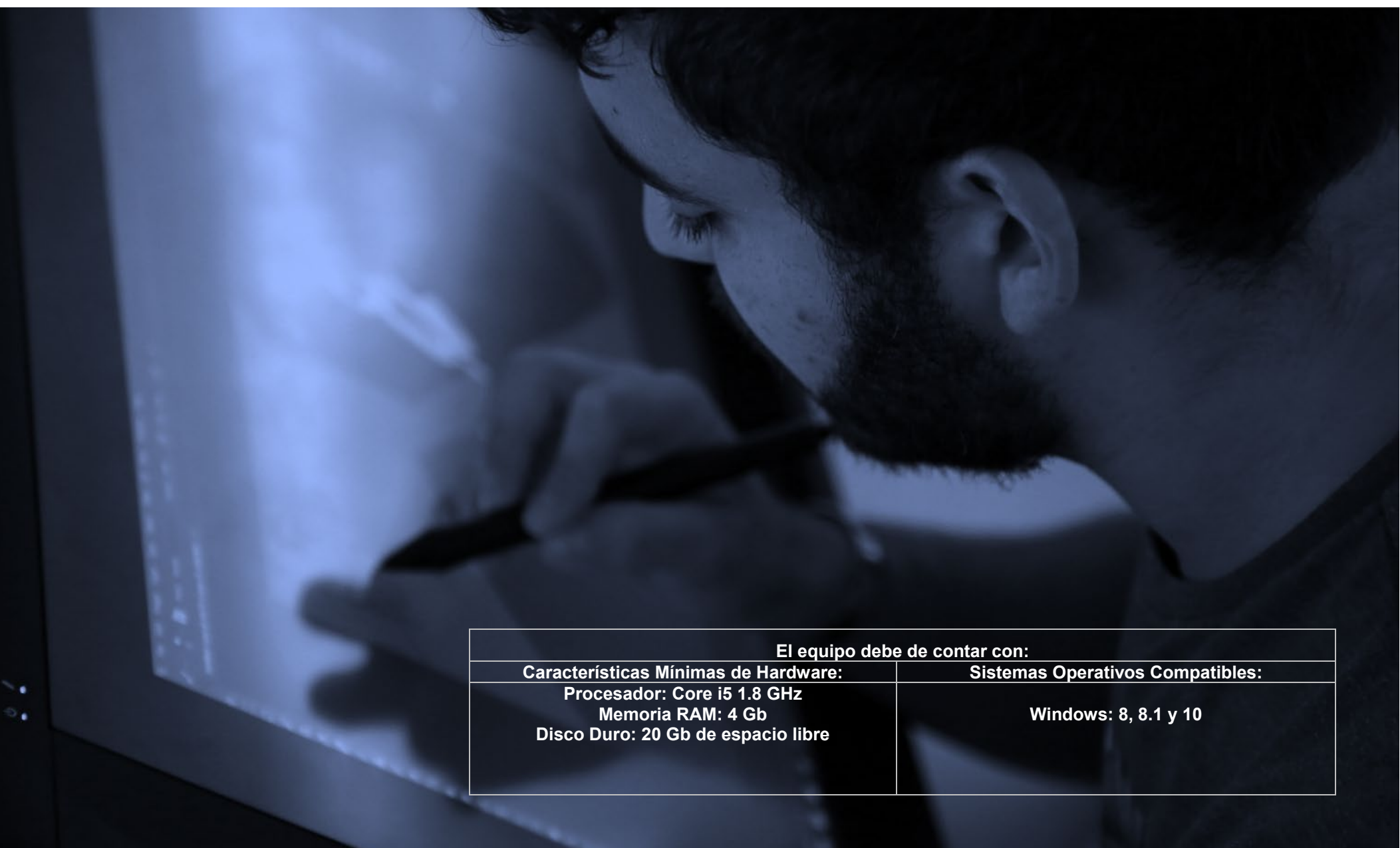

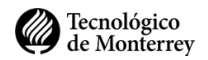

1. Ingresa al **siguiente enlace** <u>http://xpertcad.com/</u>y da clic en el botón **Regístrate**.

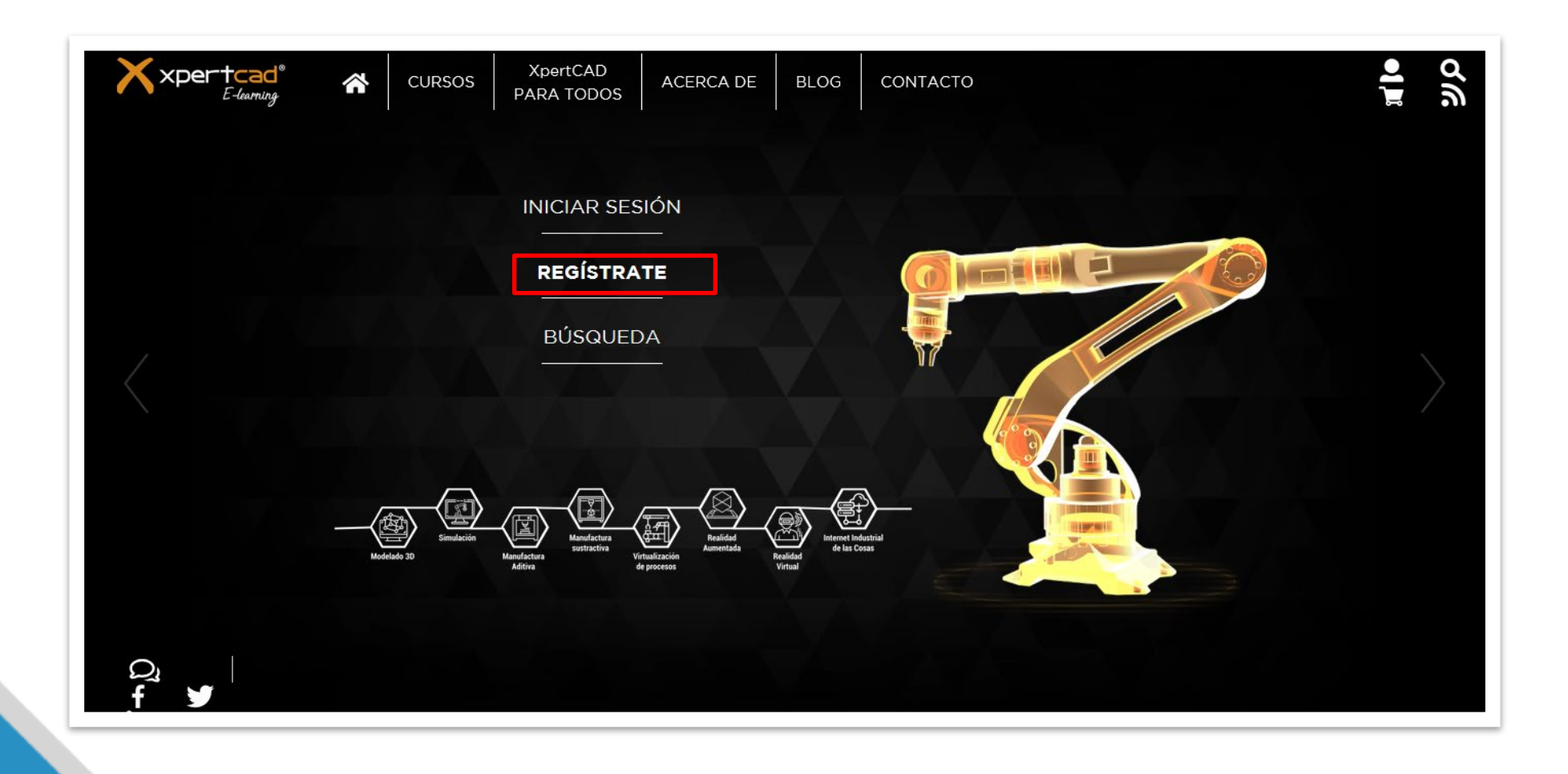

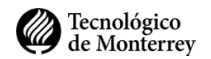

2. Ingresa tu correo del TEC o tu Matrícula.

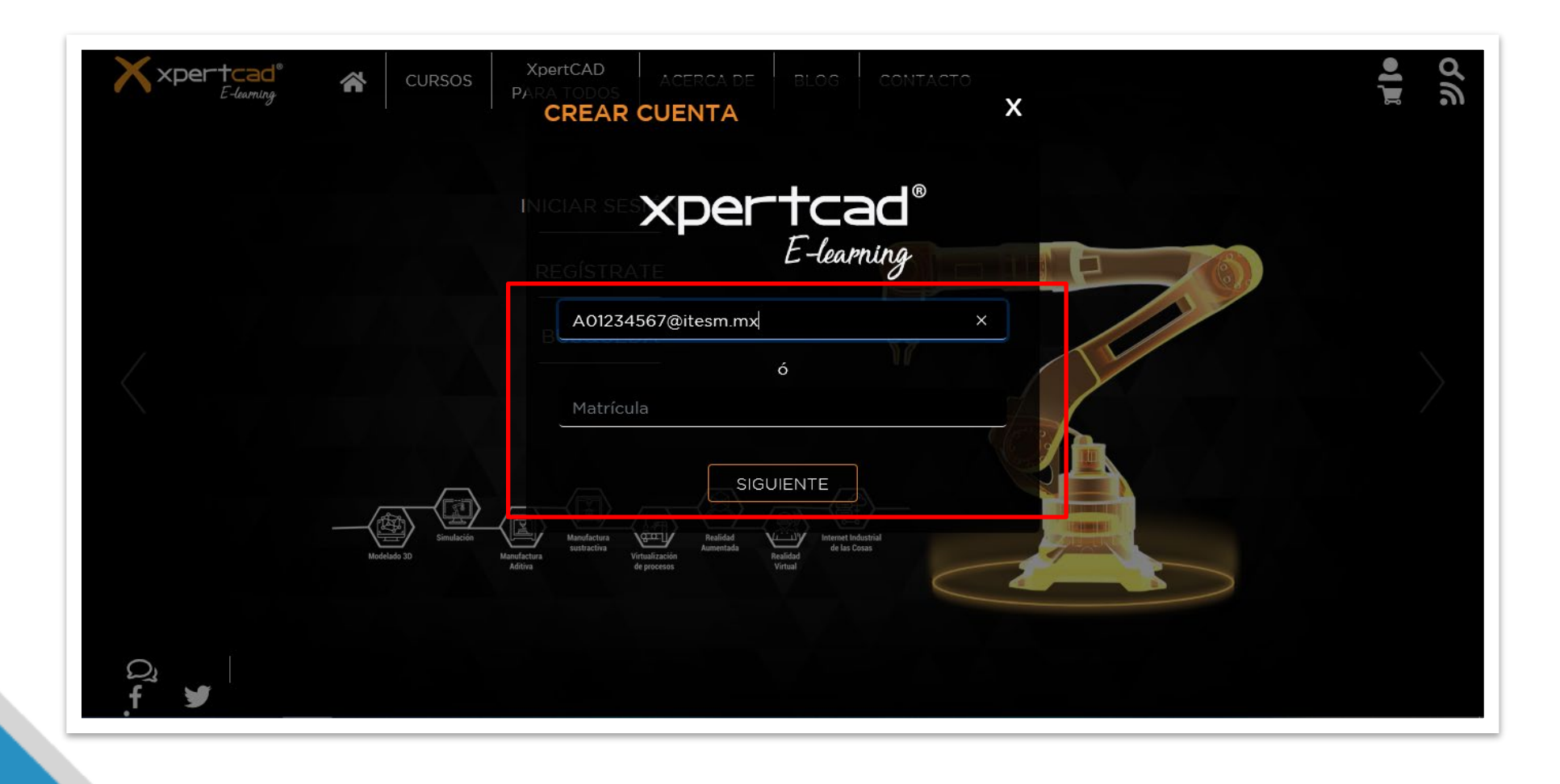

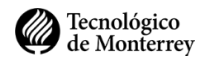

3. Ingresa los datos que te solicitan y da clic en **Enviar**.

| Xxpertcad <sup>®</sup> R CURSOS | XpertCAD ACERCA DE BLOG CONTACTO   PARA TODOS CREAR CUENTA X          | ∎ <b>ا</b> ∎<br>مرك |
|---------------------------------|-----------------------------------------------------------------------|---------------------|
|                                 | A01234567                                                             |                     |
|                                 | CSF                                                                   |                     |
|                                 | A01234567@itesm.mx ×                                                  |                     |
|                                 | Contraseña*                                                           |                     |
|                                 | Repite contraseña*                                                    |                     |
| Modelado 30 Manuf<br>Adr        | Entria<br>Mandfactura<br>pustractiva<br>Virtualización<br>de procesos |                     |
| Q₁<br>f ¥                       |                                                                       |                     |

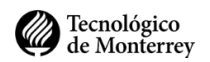

4. Tu cuenta ha sido creada pero aún no está activa.

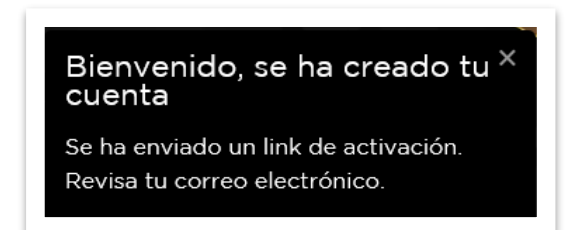

5. Para activarla da clic en la liga que fue enviada a tu correo institucional.

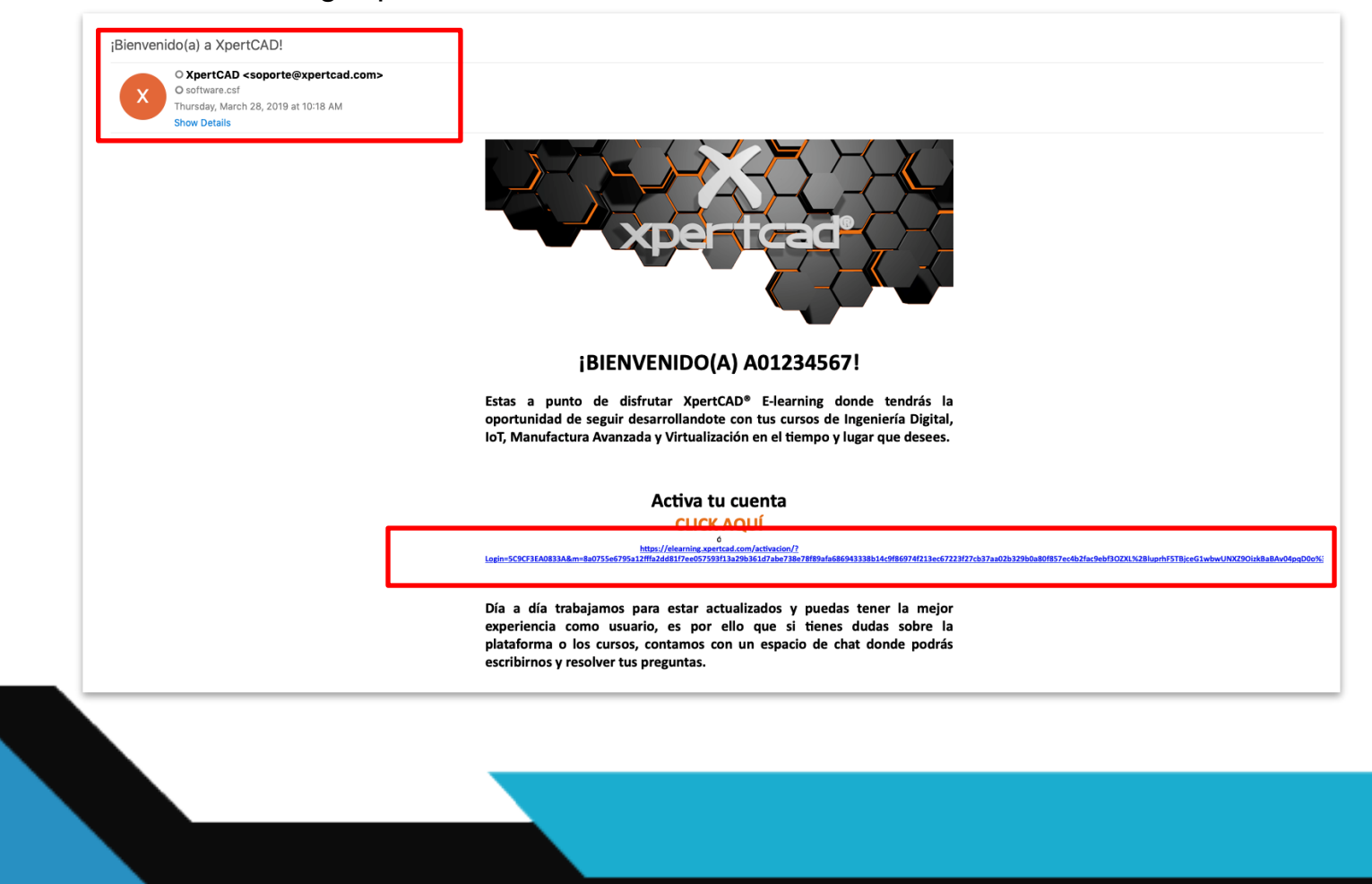

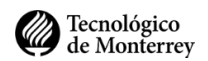

6. Una vez activada tu cuenta, revisa la bienvenida y las opciones de cursos disponibles:

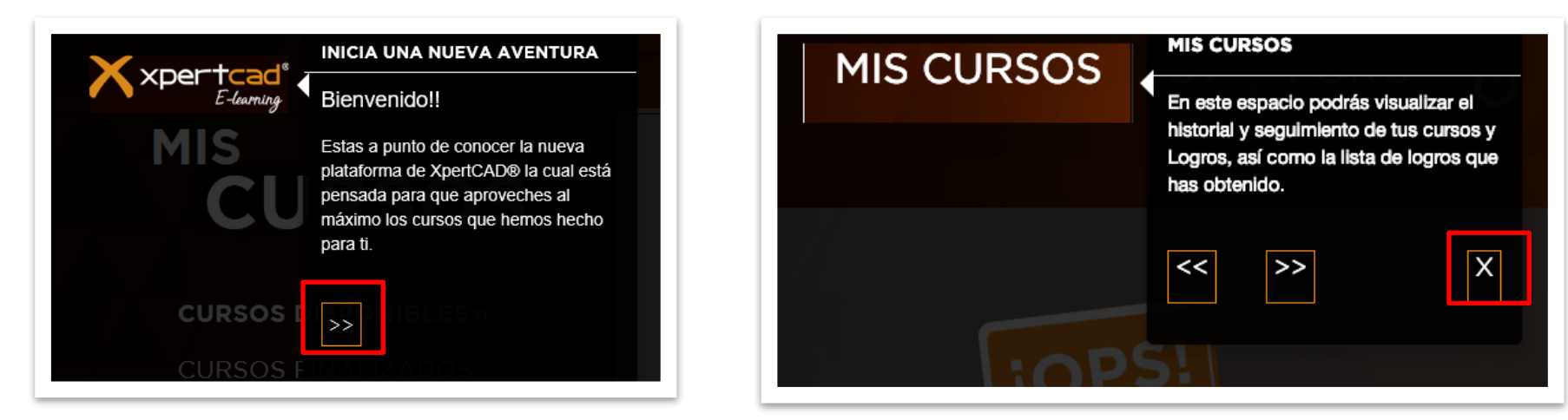

7. Para iniciar la Instalación de Solidworks es necario dar clic en el icono de descarga.

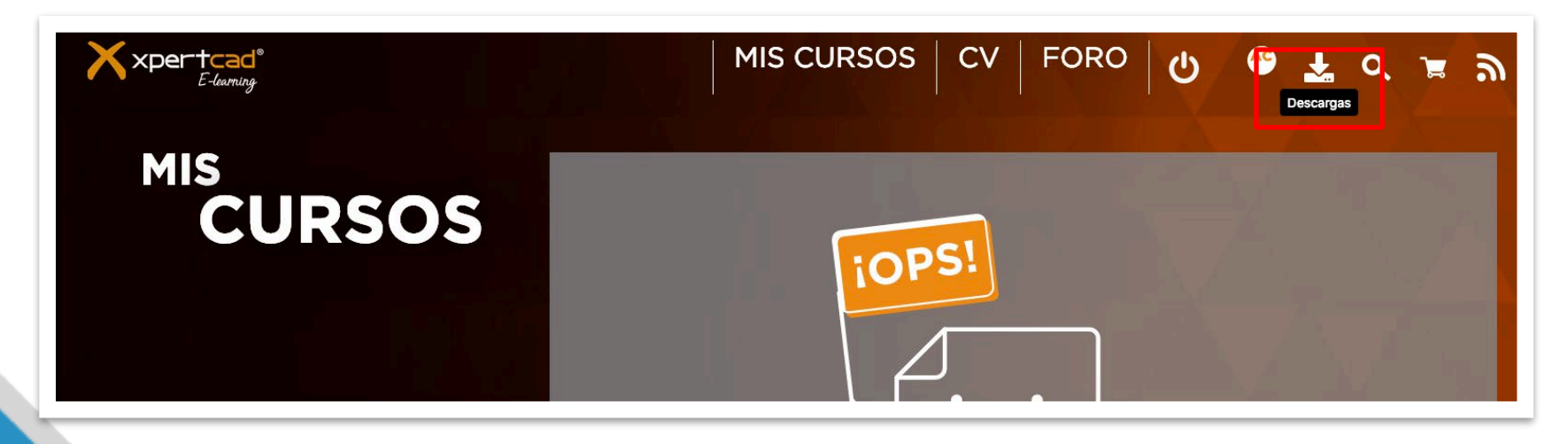

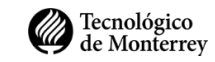

- 8. Selecciona SolidWorks y acepta los términos y condiciones.
  - a. Enseguida da clic en el botón Descargar.
  - b. Guarda el instalador en Escritorio o Descargas.
  - c. No cierres la pagina ya que vas a ocupar el serial que te aparece

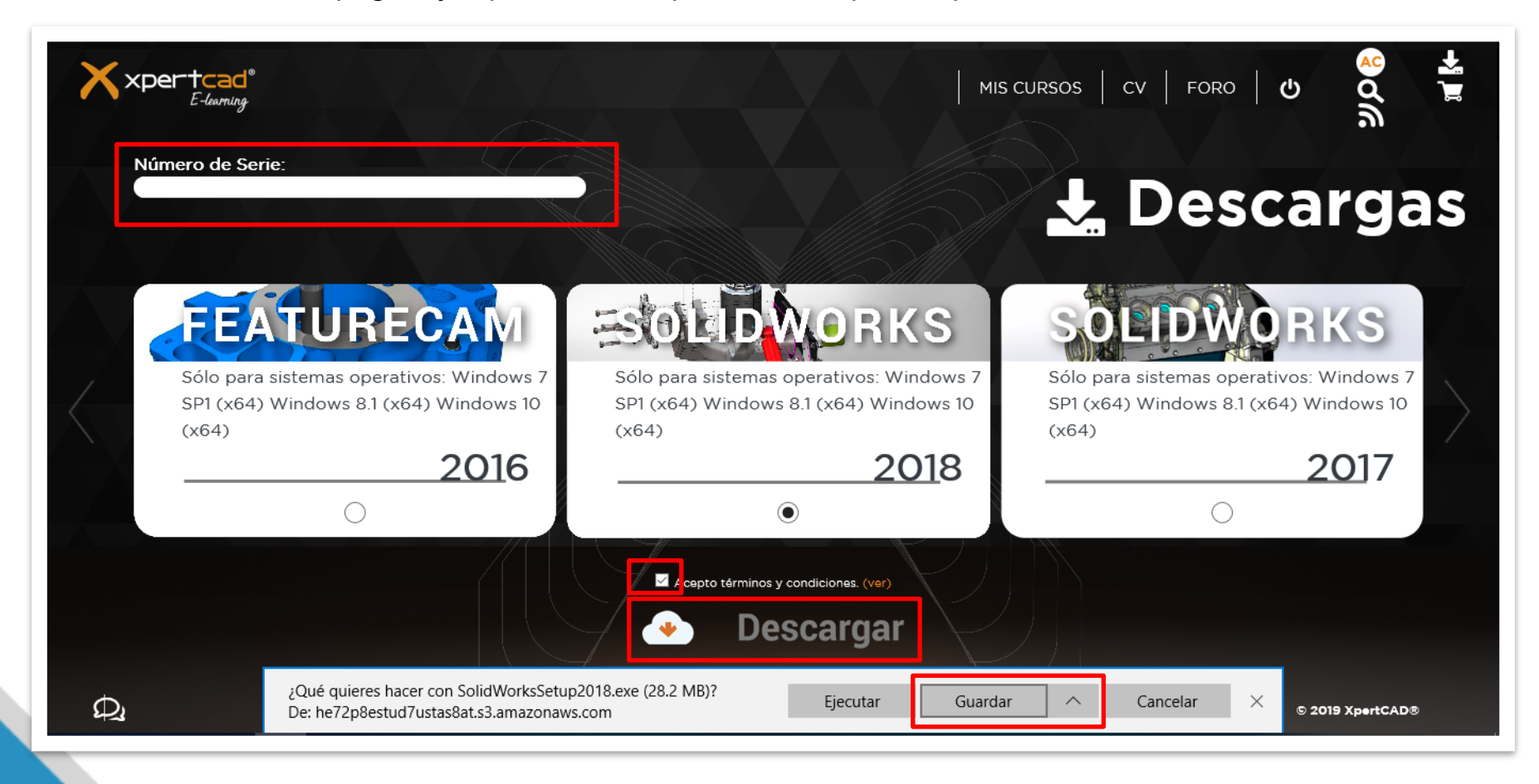

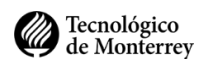

9. Es necesario descomprimir el instalador le das clic en Unzip.

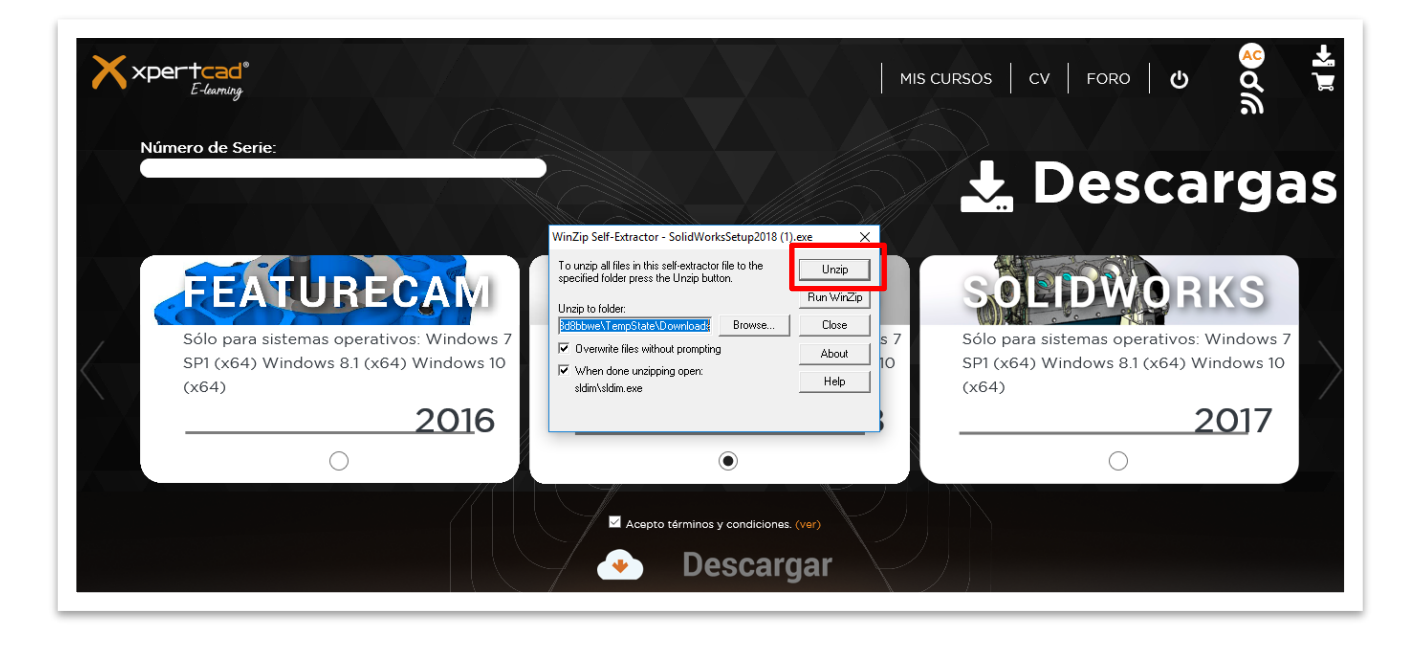

#### 10. Clic en Aceptar.

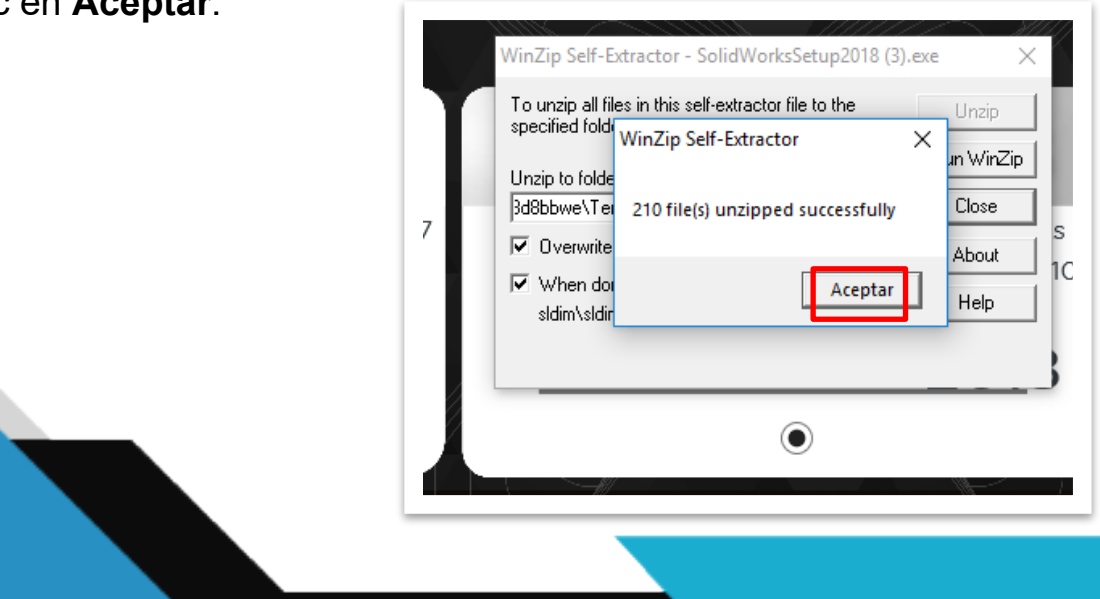

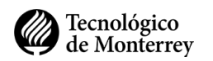

11. Es necesario dejar la opción de Instalación individual y darle clic en Siguiente.

| Gestor de instalación de SC                                                                                   | LIDWORKS 2018 SP2.0 – 🗆 💥                                                                                        |
|----------------------------------------------------------------------------------------------------|----------------------------------------------------------------------------------------------------|
| <b>2018</b>                                                                                                   | IORKS                                                                                                    |
| Bienvenido<br>Número de serie<br>Comprobación del<br>sistema<br>Resumen<br>Descargar<br>Instalar<br>Finalizar | Bienvenido al Gestor de instalación de SOLIDWORKS<br>SOLDWORKS 2018 SP2.0<br>Especifique el tipo de instalación: |
| Cancelar Ay                                                                                                   | ?<br>vuda Siguiente                                                                                              |

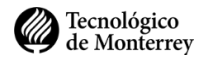

#### 12. En la pagina de **Descarga del instalador** revisa la serie e ingrésala en el instalador, da **siguiente**.

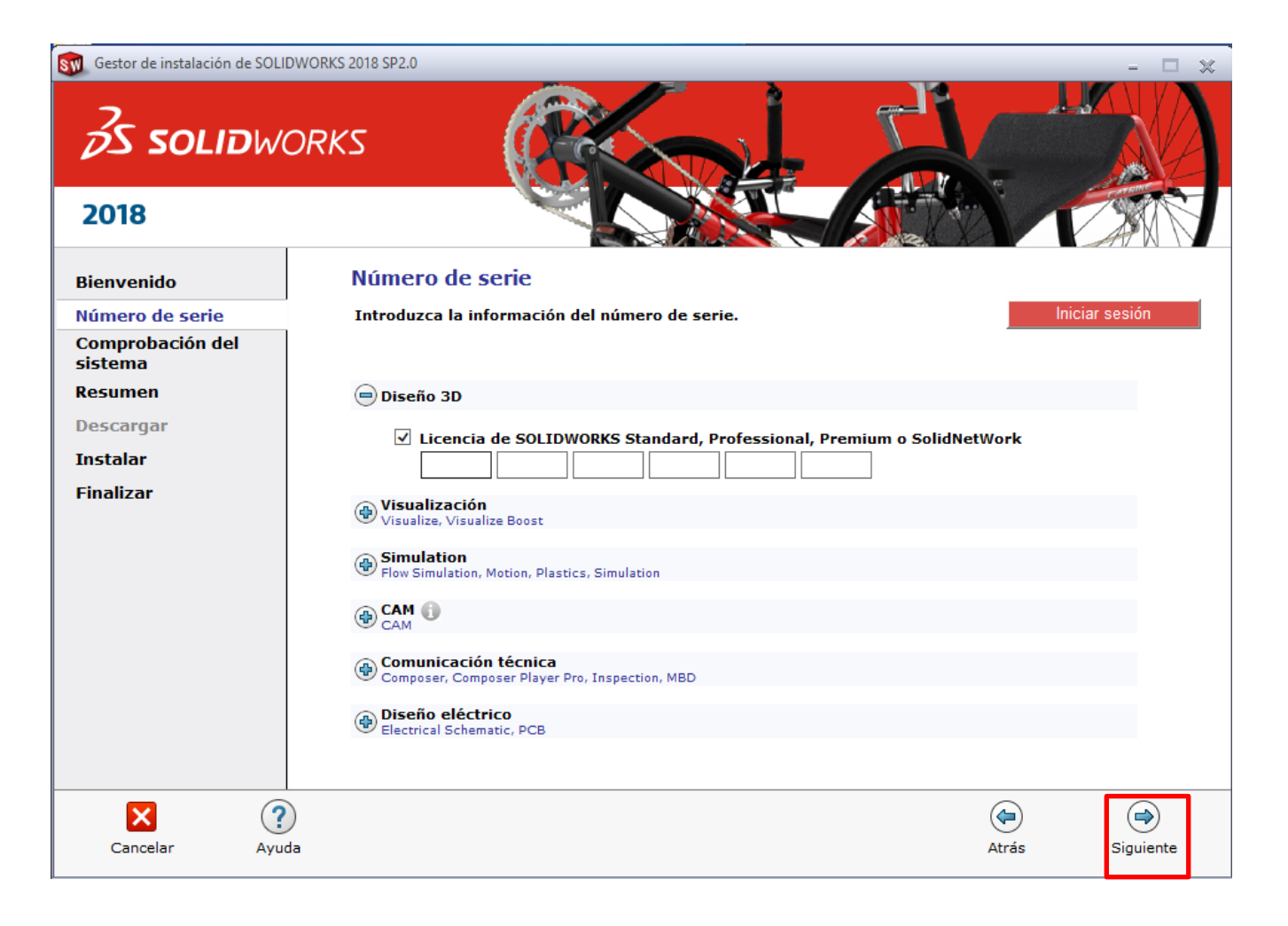

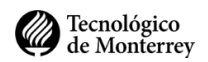

13. Espera unos minutos mientras valida la licencia en el servidor y comprueba si hay actualizaciones disponibles.

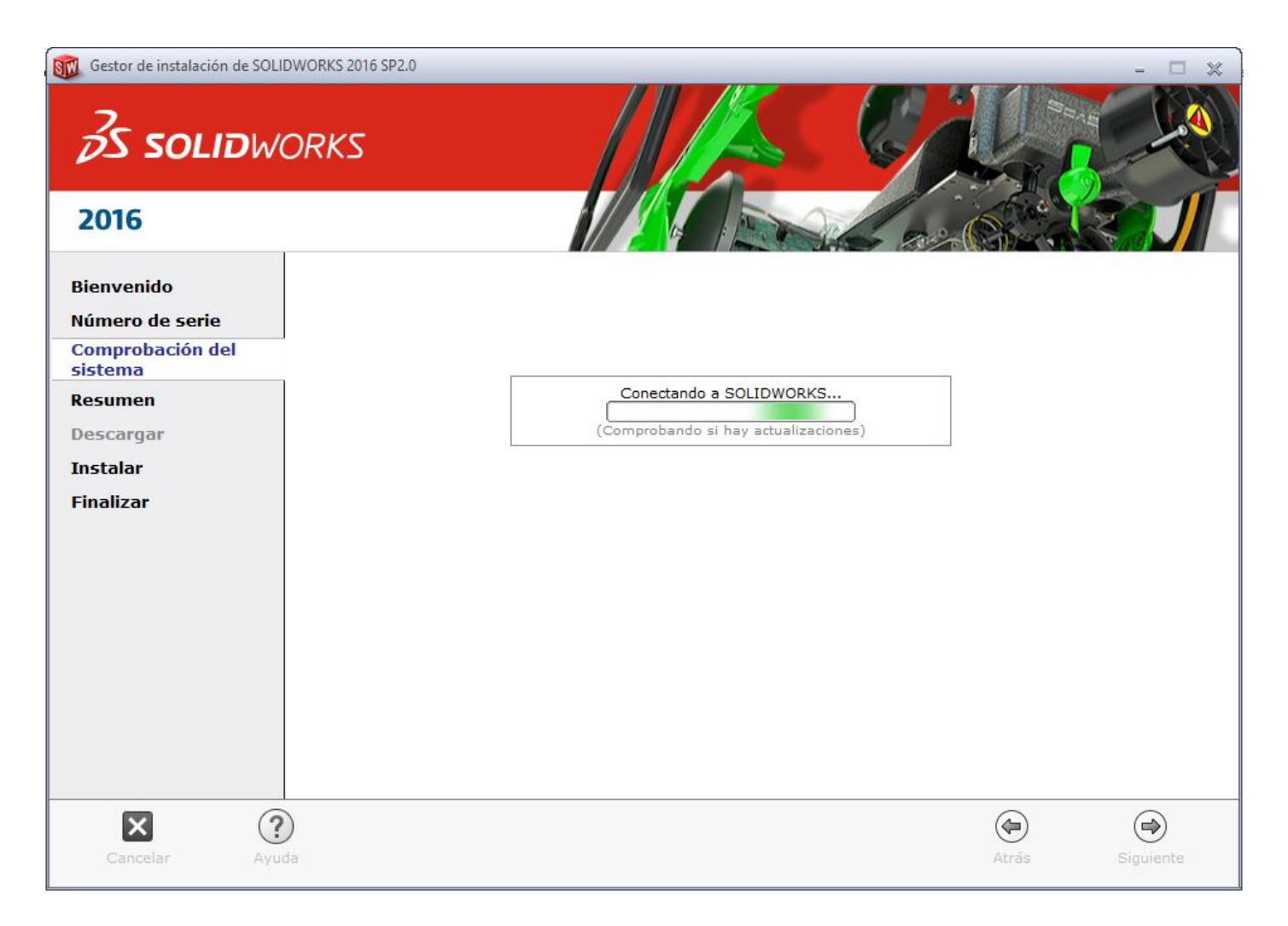

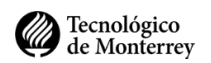

14. En la siguiente venta da clic en el botón **Instalar ahora**.

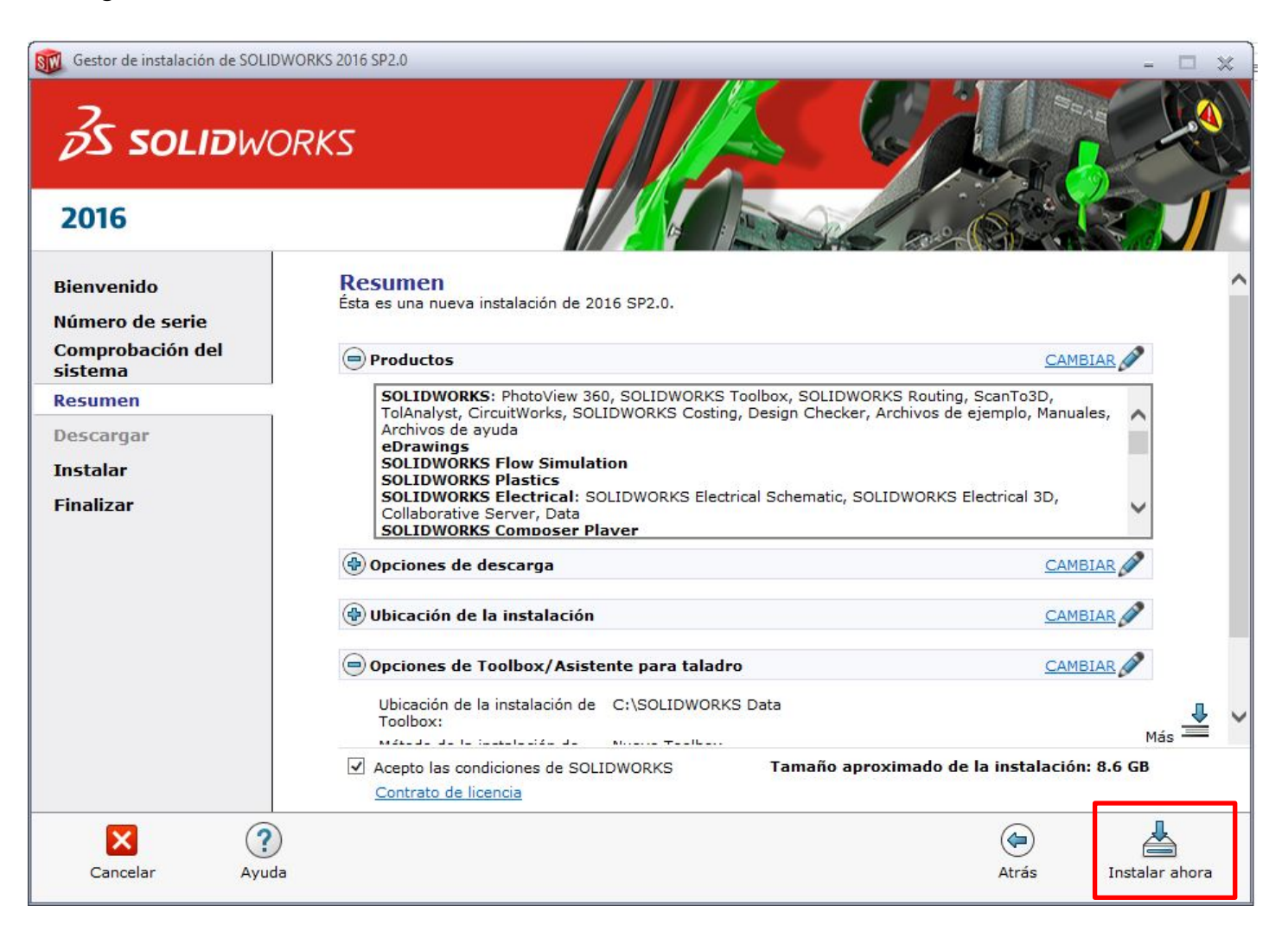

15. Espera en lo que el instalador termine y recuerda conectar a la corriente tu equipo.

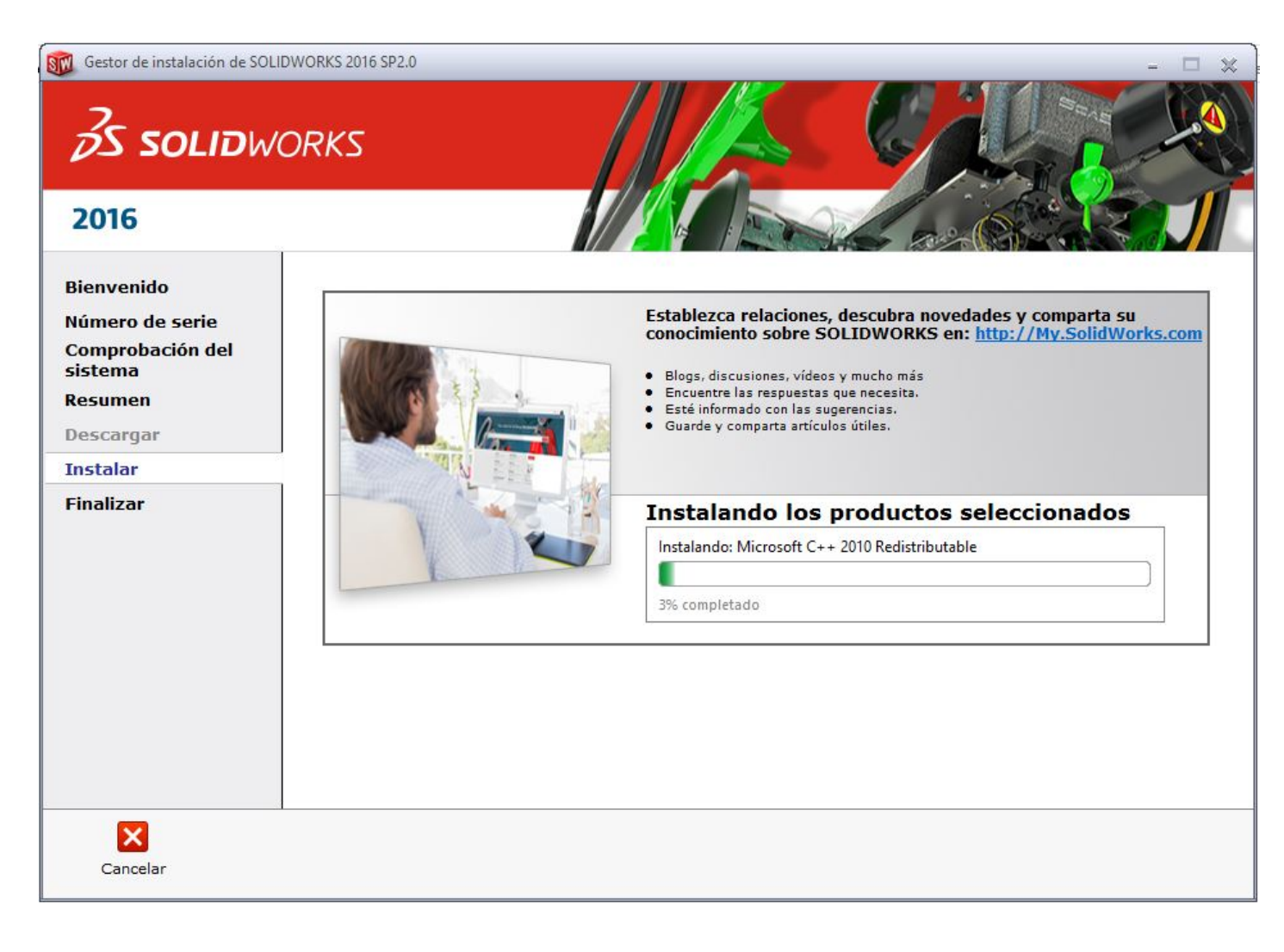

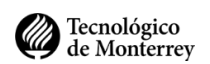

16. La instalación ha finalizado, damos clic en **Finalizar**.

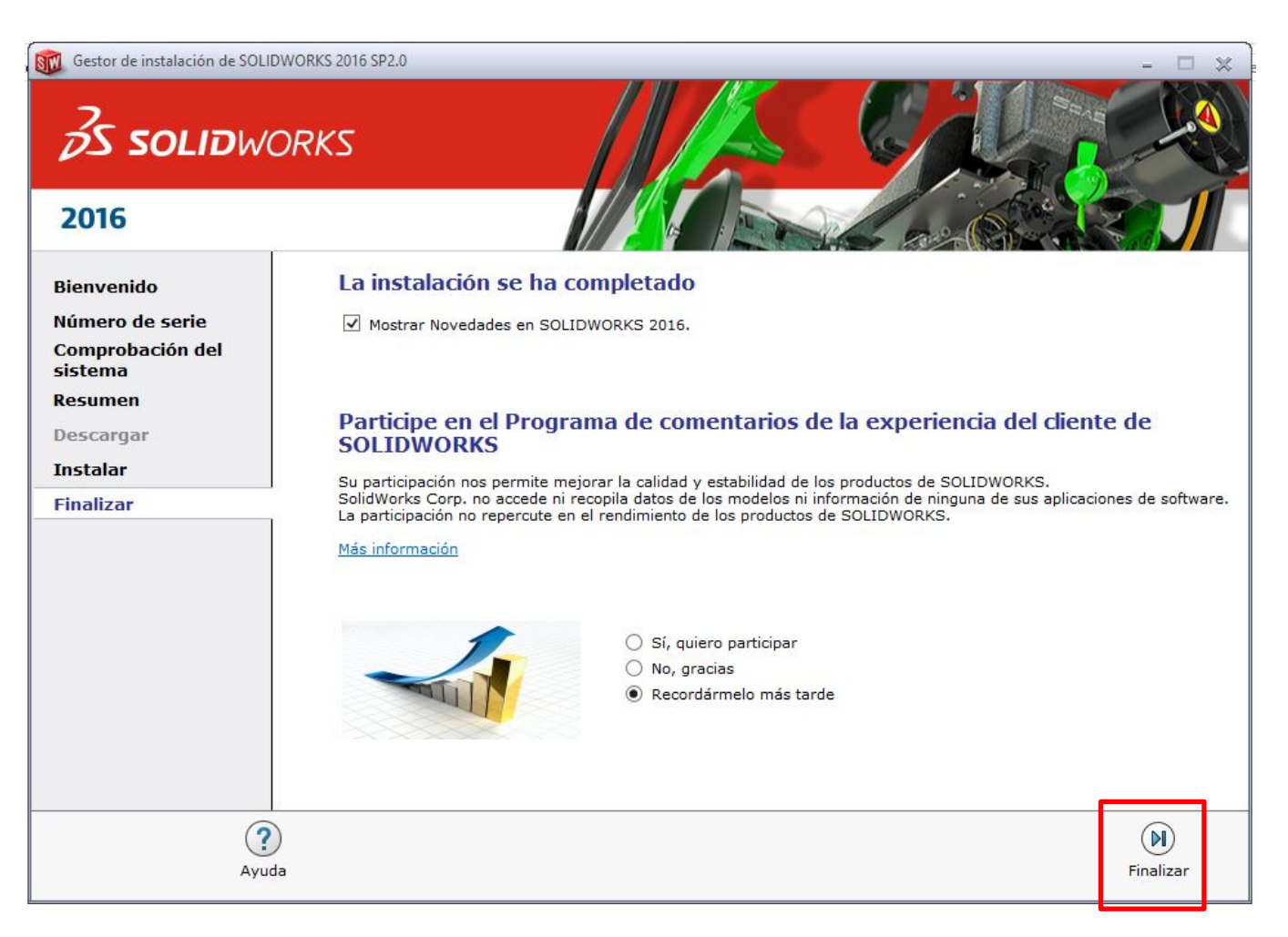

### Fin del proceso